# SARAT CENTENARY COLLEGE

# DHANIAKHALI, HOOGHLY

## Instruction for online application for admission to 1<sup>st</sup> Semester classes

Before applying get ready the following items.

(a) Digital/scan copy of candidate's photo (size < 30 KB) and signature (size < 20 KB)

(b) Your own email id (email id is required at several stages like University Part-I/II/III form fill up, accessing INFLIBNET contents at library etc.)

(c) Mobile Number (all the information starting form registration, merit list status, payment status etc. shall be communicated to this mobile no. )

(d) Mark sheets of Madhyamik and H.S. Exam. (or equiv. exams)

(e) Copy of Caste certificate issued by SDO or higher authority (wherever applicable)

#### Stepwise procedure:

1. Go to college website <u>www.sccollegednk.ac.in</u>. Then click on online admission 2018-19. Then the page is redirected to our college admission website <u>www.admissionsccollegednk.in</u>. Now click on **admission form fill up** for fresh registration.

2. Now fill up all data such as Applicant's name, Address, Parent's Name, caste information, annual income etc. in proper boxes.

| Personal Information |                       |                    |                          |  |  |  |
|----------------------|-----------------------|--------------------|--------------------------|--|--|--|
| Name : *             |                       | Father/Guardian :* |                          |  |  |  |
| Date of Birth :*     | 01 T 01(Jan) T Year T | Mother's Name :*   |                          |  |  |  |
| Sex :*               | -Select               | Marital Status :*  | -Select                  |  |  |  |
| Nationality :        | Indian                | Spouse Name :      |                          |  |  |  |
| Religion :*          | Select                | Blood Group :      | -Select- *               |  |  |  |
| City/Village :*      |                       | Category :*        | -Select-                 |  |  |  |
| Post Office :*       |                       | Caste Issued by :* | Select   CERTIFICATE NO. |  |  |  |
| District :*          |                       | PWD (PH) :*        | No *                     |  |  |  |
| Pin :*               |                       | Income Group :     | _Select*                 |  |  |  |
| State :*             | -Select-              | Family Income :    | / Year                   |  |  |  |
| Mobile No. :*        |                       | Sports : *         | No *                     |  |  |  |
| Email Id :           |                       | Sports Level : *   | -Select-                 |  |  |  |
| Hostel : *           | No                    | NCC/NSS :          | No *                     |  |  |  |
| Aadhar No            |                       | Guardian Ph        |                          |  |  |  |

Box for providing Personal Information

3. Then enter Academic data of Madhyamik and H.S. exam (or equiv. Exam.) results.

| Academic                                                                                                    |                                       |               |  |  |  |  |
|----------------------------------------------------------------------------------------------------|---------------------------------------|---------------|--|--|--|--|
| DETAILS OF MADHYAMIK (10TH/EQUIVALENT) EXAMINATION                                                                                                    |                                       |               |  |  |  |  |
| Year of Passing :* Registration No:*                                                                                                    | Roll :*                               | No:           |  |  |  |  |
| Name Of Board :* -Select-  Subjects Taken :* Total Percent (%) :*                                                                                                    |                                       |               |  |  |  |  |
| DETAILS OF HIGHER SEC                                                                                                    | CONDARY (10+2/EQUIVALENT) EXAMINATION | N             |  |  |  |  |
| Year of Passing :* Registration No:*                                                                                                    | Roll :*                               | No:           |  |  |  |  |
| Name Of Board :*                                                                                                    | Select                                | T             |  |  |  |  |
| MARKS OF HIGHER SEC                                                                                                    | ONDARY (10+2/EQUIVALENT) EXAMINATION  | 1             |  |  |  |  |
| You must give the Subject names and marks of best distinct subjects in Science /<br>Arts / Commerce Stream in XII Standards. Repetition of One subject for more<br>than once will lead to rejection of the application. |                                       |               |  |  |  |  |
| Subjects                                                                                                    | Marks Obtained(%)                     | Full Marks(%) |  |  |  |  |
| Language Group                                                                                                    |                                       |               |  |  |  |  |
| 1Select V                                                                                                    | %                                     | 100           |  |  |  |  |
| 2. ENGLISH T                                                                                                    | %                                     | 100           |  |  |  |  |
| Elective Subjects                                                                                                    |                                       |               |  |  |  |  |
| 1*                                                                                                    | %                                     | 100           |  |  |  |  |
| 2Select ▼                                                                                                    | %                                     | 100           |  |  |  |  |
| 3 *                                                                                                    | %                                     | 100           |  |  |  |  |
| 4▼                                                                                                    | %                                     | 100           |  |  |  |  |
| Grand Total : 0 => 0.000 % 0                                                                                                    |                                       |               |  |  |  |  |
| Photo & Signature                                                                                                    |                                       |               |  |  |  |  |

Box for providing Academic data

4. Next upload your photo (size< 30 KB) and signature (size< 20 KB) in proper boxes. Then click **PROCCED** button.

## 5. Application form preview will appear. Check the data carefully.

| 0                       |                                                                     |                                                                                   |                                                                                      |      |
|-------------------------|---------------------------------------------------------------------|-----------------------------------------------------------------------------------|--------------------------------------------------------------------------------------|------|
| Constant Sector         |                                                                     | Form Peview Dialog                                                                |                                                                                      |      |
| * Please Revie<br>To Yo | ew And Check Your Application F<br>ur Application Form And Edit. Or | form Very Carefully. If It Is Ok Then<br>nce You Click <i>Final Submit</i> You Ca | Click <i>Final Submit</i> , If It Is Not Then I<br>n Not Edit Your Application Form. | Back |
|                         | APPI                                                                | LICATION FORM PREVIEV                                                             | V                                                                                    |      |
| Personal Inform         | nation                                                              |                                                                                   |                                                                                      | 2    |
| Name :                  | Adrish Ghosh                                                        | Father/Guardian :                                                                 | mrinmoy ghosh                                                                        |      |
| Date of Birth :         | 01-01-1998                                                          | Mother's Name :                                                                   | koel ghosh                                                                           |      |
| Sex:                    | M                                                                   | Marital Status :                                                                  | U                                                                                    |      |
| Nationality :           | Indian                                                              | Spouse Name :                                                                     |                                                                                      |      |
| Religion :              | н                                                                   | Blood Group :                                                                     | O+                                                                                   |      |
| City/Village :          | dhaniakhali                                                         | Category :                                                                        | UR                                                                                   |      |
| Post Office :           | dhaniakhali                                                         | Caste Issued by :                                                                 | -Select- Cert. No. :                                                                 |      |
| District :              | hooghly                                                             | PWD (PH):                                                                         | Ν                                                                                    |      |
| Pin :                   | 712302                                                              | Income Group :                                                                    | APL                                                                                  |      |
| State :                 | WB                                                                  | Family Income :                                                                   | 36000 / Year                                                                         |      |
| Mobile No ·             | 8989898989                                                          | Sport -                                                                           | M.                                                                                   | -    |

### Upper part of Application Form Preview

|                        |             |                    | Form Peview I              | Dialog             |               |                 |      |
|------------------------|-------------|--------------------|----------------------------|--------------------|---------------|-----------------|------|
| Name Of Board :        | W.B.B.S.E   | Subjects of 10th : | beng eng hist geog phi     | sc biosc math      | Total Marks : | 75. %           |      |
|                        |             | Detail             | s of Last Examination (HS/ | Equivalent) Passed |               |                 |      |
| Year of Passing : 2017 | Registra    | ation No: 2312     | 211                        | Roll :             | 121212        | No:             | 2222 |
| Name Of Board : WEST   | BENGAL COUN | CIL OF HIGHER SEC  | ONDARY EDUCATION           |                    |               |                 |      |
|                        |             |                    | Mark Sheet                 |                    |               |                 |      |
|                        | Subj        | ects               |                            | Marks Obtained(%)  |               |                 |      |
| Language Group         |             |                    |                            |                    |               |                 |      |
| 1. BENGALI             |             |                    |                            | 64.                |               |                 |      |
| 2. ENGLISH             |             |                    |                            | 65.                |               |                 |      |
| Stream Subjects        |             |                    |                            |                    |               |                 |      |
| I.ECONOMICS 70.        |             |                    |                            |                    |               |                 |      |
| 2.HISTORY 75.          |             |                    |                            |                    |               |                 |      |
| 3.GEOGRAPHY 80.        |             |                    |                            |                    |               |                 |      |
| 4.PHILOSOPHY           |             |                    |                            | 85.                |               |                 |      |
| Total Marks            |             |                    |                            | 375                |               |                 |      |
|                        |             |                    |                            |                    | Siz           |                 | 4    |
|                        |             |                    |                            | 84                 | Signatu       | re of Applicant |      |
|                        |             | F                  | INAL SUBMIT                | EDIT FORM          |               |                 |      |

#### Lower part of Application Form Preview

If all the data's are OK then click FINAL SUBMIT. Otherwise click on EDIT FORM and modify data where required and then submit. Note after 'FINAL SUBMIT' no change can be done. After 'FINAL SUBMIT' one will get his/her registration number, user name and password to the given mobile number through SMS.

6. Next a screen appears where there are options for choosing streams/ courses one wish to apply.

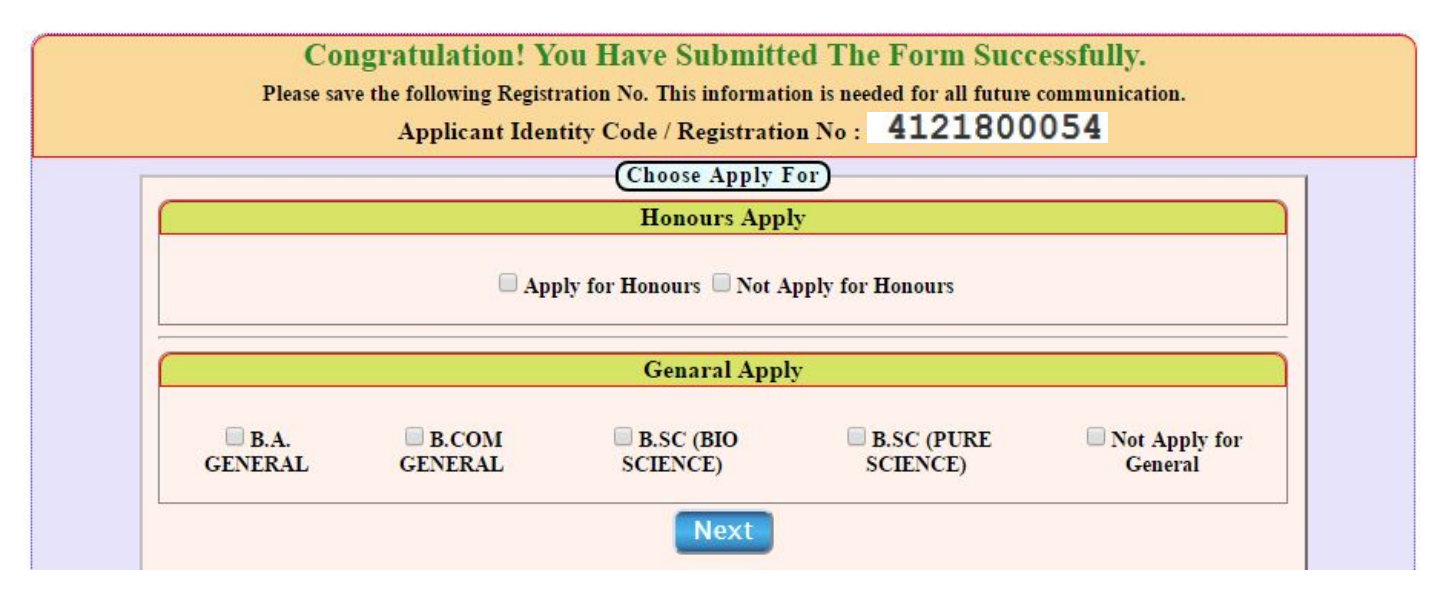

Check boxes for choosing streams/courses

Under 'Honours apply' heading one should choose the left option (Apply for Honours) if one desires to apply for honours courses. Then under 'General Apply' one can choose at most two general course streams. Click NEXT to proceed. If one wishes to apply for General course only he/she should choose 'Not Apply for Honours' and click NEXT. If one don't want to apply for General courses select 'Not Apply for General'

7. Next choose maximum four honours subjects for which one is eligible (this option is applicable for those who opted for Honours courses in the previous page).

|          |                   |        | Please Choos | se Hono | ours Subje | ct(s) |                  |   |
|----------|-------------------|--------|--------------|---------|------------|-------|------------------|---|
| Name :   | ADRISH GH         | OSH    | Regn. No:    | 41218   | 300054     | D.O.B | 01-01-1998       |   |
| Choice F | hoice For Honours |        |              |         |            |       |                  |   |
|          |                   |        |              |         |            |       |                  |   |
|          | Choice-1:         | ENGLIS | H HONOURS    | T       | Choice-2:  | C     | HEMISTRY HONOURS | • |

Click SUBMIT.

#### 8. Payment page appears.

| Back                                                                                                    |                   |              | Print           |  |  |  |  |
|----------------------------------------------------------------------------------------------------|-------------------|--------------|-----------------|--|--|--|--|
| SARAT CENTENARY COLLEGE                                                                                                    |                   |              |                 |  |  |  |  |
| Payment Details (Registration Fees)                                                                                                    |                   |              |                 |  |  |  |  |
| APPLICANT NAME :                                                                                                    |                   | ADRISH GHOSH |                 |  |  |  |  |
| APPLICANT ID / REG NO :                                                                                                    |                   | 4121700108   |                 |  |  |  |  |
| APPLIED FOR :                                                                                                    |                   |              |                 |  |  |  |  |
| Fees Name                                                                                                    | Fees Name Amou    |              |                 |  |  |  |  |
| Registration Fees                                                                                                    | Registration Fees |              |                 |  |  |  |  |
| Bank Charge                                                                                                    | iank Charge Dj    |              |                 |  |  |  |  |
| TOTAL AMOUNT (Rs.)                                                                                                    |                   |              | 300.00          |  |  |  |  |
| Rs. Three Hundred Rupees Only                                                                                                    |                   |              |                 |  |  |  |  |
| Note :- 1 - THIS IS NOT A CHALLAN. 2. NO MONEY WILL BE REFUNDED TO ANY CANDIDATE WHO GIVES ANY KIND OF WRONG INFORMATION RECARDING HIS/HER, DURING ONLINE ADMISSION FORM REGISTRATION PROCESS AND THE COLLEGE AUTHORITY WILL NOT BE HELD RESPONSIBLE FOR THAT BY ANY MEANS. |                   |              |                 |  |  |  |  |
| Payment Mode (Registration Fees)                                                                                                    |                   |              |                 |  |  |  |  |
|                                                                                                    | Pay Online        |              | Bank Portal     |  |  |  |  |
|                                                                                                    | Bank Challan      | ]            | College Challan |  |  |  |  |

Click 'Pay Online'. Now pay the stipulated registration fee (Rs. 400/- excluding bank charges) through debit/credit card and internet banking. After successful payment your registration is complete.

Note: 1. If after 'final submit' (step 5) one detects that there is some wrong information in the submitted application he/she should delete his/her data after login to admission portal (using the username password obtained during step-3) and apply a fresh.

2. Subjects combinations for the 3 years courses shall have to be chosen in later phase.

Website: www.sccollegednk.ac.in www.admissionsccollegednk.in

Admission helpline number: 03213-255282/ 8759275925